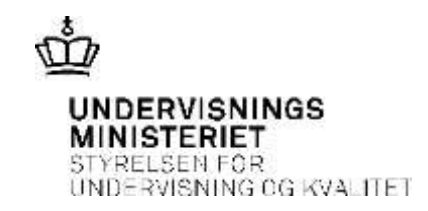

## Vejledning til anmeldelse af ansvarsskader (tingskader)

## Inden du opretter anmeldelsen i InsuBiz

- 1. Udfyld ministeriets uddybende anmeldelsesskema.
- Hent dokumentation fra praktikvirksomhedens forsikring.
  Hvis Statens Selvforsikring skal dække en tingsskade, kræves der dokumentation fra praktikvirksomheden på, at skaden er afprøvet ved eget forsikringsselskab først og herefter har fået afvisning samt en begrundelse for afvisningen.
- 3. Hvis en tingsforsikring er tegnet med en **selvrisiko**, kan selvrisikoen dækkes, såfremt der er dokumentation for selvrisikoens størrelse

## Hent ministeriets uddybende anmeldelsesskema

- 1. Log på: https://xnet.insubiz.dk/.
- 2. Klik på Dokumenter  $\rightarrow$  Blanketter.
- 3. Vælg anmeldelsesskemaet: Praktikants ansvarsskade (tingsskade)
- 4. Gem anmeldelsesskemaet på dit personlige drev.

## Anmelde skaden

- 4. Går tilbage til: https://xnet.insubiz.dk/
- 5. Klik på Risk Management → Anmeld skader
- 6. Klik på Ansvar (person- og tingskade) → Fortsæt
- 7. Udfyld anmeldelsesformularen med den nødvendige oplysning.
- 8. Tilføj dokumentation:
  - a) Klik på Gennemse... Find anmeldelsesskemaet og klik på Tilføj.
  - b) Det samme skal du gøre for at vedlægge dokumentation fra praktikvirksomheden.
- 9. Tryk på Fortsæt og Godkendt
- 10. Undervisningsministeriet har nu modtaget skaden.